# WEB-EDI ブラウザ入出力形態 使用説明

①指定のURLにアクセスします。

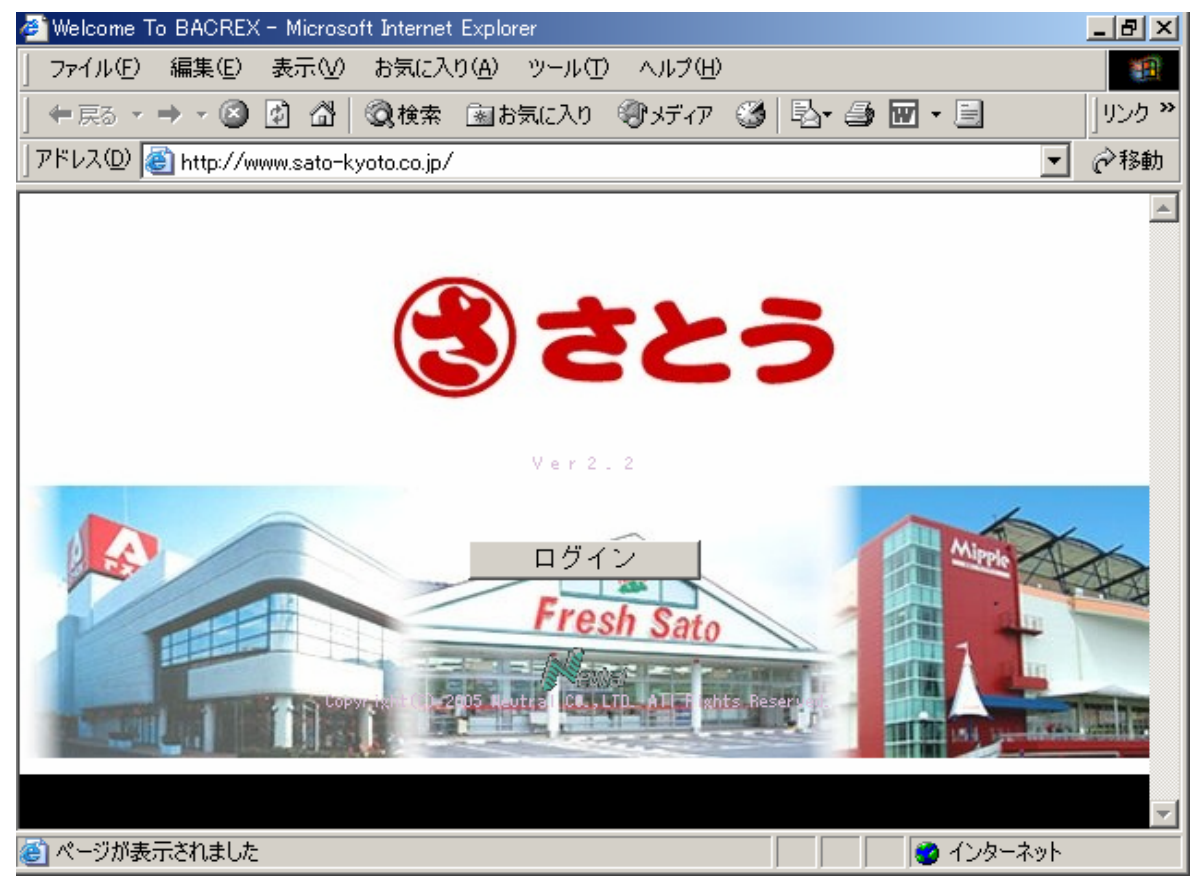

②ログイン画面からユーザーID・パスワードを入力しログインします。

| <u>開</u> じる」 |
|--------------|
|              |

ログイン後次ページのメインメニューが出ず、「前回ログイン時間」や「初めてのログイン画面」に なる場合は、ブラウザにポップアップブロックがかかっています。

別ファイル『IEの設定についての注意事項』やyahooツールバー、Googleツールバー等の設定を 確認して下さい。 ③メインメニュー画面が表示されます。

| 🖉 プリントユーザ様メニュー -                  | - Microsoft Internet Explorer                    |                              |                             |
|-----------------------------------|--------------------------------------------------|------------------------------|-----------------------------|
| ] ファイル( <u>F</u> ) 編集( <u>E</u> ) | 表示(V) お気に入り(A) ツール(T) ヘルプ(H)                     |                              | 18 B                        |
| ] ←戻る - → - 🙆 [                   | 🖞 🚰 🥘検索 📾 お気に入り 🎯 メディア 🧭 💁 🗃 📃                   |                              | リンク <b>&gt;</b>             |
| ] アドレス(D) 🍓 http://ww             | ww.sato-kyoto.co.jp:81/pls/bacrex2_dad/Cm02_Menu |                              | ▼ 於移動                       |
| DAGDEN                            | プロントューゼ                                          | * 堆                          | A                           |
| BACREA                            | ノウンドエーッ                                          |                              |                             |
|                                   |                                                  |                              |                             |
|                                   |                                                  |                              |                             |
|                                   |                                                  |                              |                             |
|                                   |                                                  |                              |                             |
|                                   |                                                  | 受注一覧表 (伝票単位)                 |                             |
|                                   |                                                  |                              |                             |
|                                   |                                                  |                              |                             |
|                                   |                                                  |                              |                             |
|                                   | 納品確定データ入力(手書き分)                                  |                              |                             |
|                                   |                                                  | 受領一覧表                        |                             |
|                                   |                                                  |                              |                             |
|                                   |                                                  |                              |                             |
| Sector Sector                     |                                                  |                              |                             |
|                                   |                                                  |                              |                             |
|                                   |                                                  | 入金明細書                        |                             |
|                                   |                                                  |                              |                             |
|                                   |                                                  |                              |                             |
|                                   |                                                  |                              |                             |
|                                   |                                                  |                              |                             |
|                                   |                                                  |                              |                             |
| ログアウト                             |                                                  | Copyright(C) 2005 Neutral CO | .,LTD. All Rights Reserved. |
| ページが表示されました                       |                                                  |                              |                             |

①受注一覧表(伝票単位)

②納品データ入力

③納品データ入力(手書き分)←未対応

④納品一覧表

⑤受領一覧表

⑥請求データ入力

⑦請求一覧表

⑧入金明細書

の順に作業を進めて下さい。

ー覧表ボタンをクリックした際、初回のみActiveXのダウンロードが必要になります。 (管理者権限でActiveXをインストールして下さい。) ④受注一覧表(伝票単位)をクリックします。 受注一覧表条件入力画面になります。

| 参 発注一覧表 - Microsoft Internet Explorer                                       |                      |
|-----------------------------------------------------------------------------|----------------------|
| ファイル(E) 編集(E) 表示(V) お気に入り(A) ツール(I) ヘルブ(H)                                  | 100 M                |
| 午戻る・→・◎ 図 凸 ◎検索 国お気に入り 御が行77 ③ 見・● 図 目                                      |                      |
| アドレスの () http://www.sato-kyoto.co.jp81/pls/bacrex2_dad/Rv09_LstOrdSlipWhere | ▼ 🔗移動                |
|                                                                             |                      |
| 条件を指定してください。<br>納品日 ~                                                       |                      |
|                                                                             |                      |
| 巻  ベージが表示されました                                                              | <b>1</b> 0 インターネット 🕢 |

指定納品日を入れて、表示ボタンをクリックして下さい。 納品日を入れずに表示ボタンをクリックすると、サーバーにあるすべてのデータが表示されます。

| 🖉 発注一覧表 - Microsoft Internet Explorer                                                 |                |                 |        |               |             |              | <u>_                                    </u> |
|---------------------------------------------------------------------------------------|----------------|-----------------|--------|---------------|-------------|--------------|----------------------------------------------|
| 」 ファイル(E) 編集(E) 表示(V) お気に入り(A) ツール(T) ヘルプ                                             | θ              |                 |        |               |             |              | 1                                            |
| 中戻る・→・② 図 ♂ ◎検索 凾お気に入り ③メディ                                                           | 7 🎯 🔤 🗃 🖻      |                 |        |               |             |              | リンク <b>&gt;&gt;</b>                          |
| アドレス(D) 🗃 http://www.sato-kyoto.co.jp:81/servlets2/Bacrex.Wp01.                       | .Wp01_Print    |                 |        |               |             |              | ▼                                            |
|                                                                                       | <b>5%</b> 2十 日 | * ==            |        |               |             |              | A                                            |
| BACREX                                                                                | <b>光</b> 注一了   | 毛衣              |        |               |             | 作成E          | ]:2007/01/28                                 |
| 1/2 ► ►1 75% ▼ 🕄 🕶 🤂                                                                  |                |                 |        |               |             |              |                                              |
|                                                                                       |                |                 |        |               |             |              |                                              |
|                                                                                       |                |                 |        |               |             |              |                                              |
| K K \$10                                                                              | *** 登 注 暫      | <b>*</b> ***    | 作業     | ∃ · 2007∰6.01 | E 28 B P.40 | E · 1/2      |                                              |
| 30-10-11-<br>30-15日 - 2007-55-01日 23-1日 は244 ・00077 またま"ーき                            |                |                 | 100-1  | <b>-</b>      |             |              |                                              |
| 郑門 : 0005<br>取引第: 01245 XXX K.K                                                       |                | 便 :<br>海東区分: 00 |        |               |             |              |                                              |
| 伝算 盛身 行 南岳コード 南 岳 右1                                                                  | 大委             | 業位 希注教          | 原單価    | 原価金額          | 売単価         | 光宙金額         |                                              |
| 「ANコード 間 品 右2<br>000111111-1 22222797979 人ががかかがかがかが                                   | ケース            | 1.0             | 111.00 | 111           | 222         | 222          |                                              |
| 6666-7777777 000000000000000000000000000                                              | 1              | l<br>1.0        | 111.00 | 111           | 222         | 222          |                                              |
| 6666-1111111 2222222222222222<br>3 2222219999 cccccccccccccccc                        | 1              | 1.0             | 111.00 | 111           | 222         | 222          |                                              |
| 66666-7777777 33333333333333333333333333                                              | 1              | 1.0             | 111.00 | 111           | 222         | 222          |                                              |
| 6566-7777777 44444444444444444444444444444                                            | 1              | L 1.0           | 111.00 | 111           | 828         | 222          |                                              |
| 6666-7777777 55555555555555555<br>6 2222279999 FFFFFFFFFFFFFFFFFFFFFFFFFFFF           | 1              | 1.0             | 111.00 | 111           | 222         | 222          |                                              |
| 66666-77777777 666666666666666666666666                                               | 1              | 1.0             | 111.00 | 111           | 222         | 222          |                                              |
| 6566-111111 1111111111111111111111111111                                              | 1              | l<br>1.0        | 111.00 | 111           | 222         | 222          |                                              |
| 6666-1777777777777777777777777777777777                                               | 1              | 1.0             | 111.00 | 111           | 222         | 222          |                                              |
| 0606-7777777 999999999999999999999                                                    | 1              |                 |        | <u>999</u>    |             | <u>1.995</u> |                                              |
| 000111112-1 222227YYYY IIIIIIIIIIIIIII<br>6666-17777777 99999999999999999999          | 1              | L 1.0           | 111.00 | 111           | 222         | 222          |                                              |
| 2 2222279797 HEHEHEHEHEHEHEHEHEHEHEHEHEHEHEHEHEHEHE                                   | 1              | L 1.0           | 111.00 | 111           | 222         | 222          |                                              |
| \$ 22222YYYY 6000000000000000000<br>6066-TTTTTT TTTTTTTTTTTTTTT                       | 1              | 1.0<br>l        | 111.00 | 111           | 222         | 222          |                                              |
| 4 2222231313 FPE FFE FFE FFE FFE FFE FFE FFE FFE FFE                                  | 1              | 1.0             | 111.00 | 111           | 222         | 222          |                                              |
| \$ 22,22,271 Y1 Y1 BEREBEREBEREBEREBEREBE<br>05,000-17177777 \$55,555,555,555,555,555 | 1              | 1.0             | 111.00 | 111           | 222         | 222          |                                              |
|                                                                                       |                |                 |        | A4:横          |             |              | 1/ 2ページ                                      |
| メニューヘ 戻る 確認                                                                           |                |                 | 一括印    | 副             | ページ指定       | EED创         | ブリンタ設定                                       |
| / / / / / / / / / / / / / / / / / / /                                                 |                |                 |        |               |             |              | シターネット //                                    |

表示後、発注一覧表をプリントして下さい。 プリントに関わらず、『確認』ボタンをクリックすると次回弊社発注処理以降表示されなくなります。 『確認』ボタンをクリックしない場合、2ヶ月間表示されます。

### ⑤納品データ入力をクリックすると納品数を入力する画面になります。

| 約品確定データ入力(EOS分)     | ) – Microsoft Internet Explorer       |                                                                                                    |       |     |       |      | <u> </u>        |
|---------------------|---------------------------------------|----------------------------------------------------------------------------------------------------|-------|-----|-------|------|-----------------|
| ] ファイル(E) 編集(E) 表示( | ⊻) お気に入り(A) ツール(T) ヘルブ                | ŷ( <u>Н</u> )                                                                                                  |       |     |       |      | 100 A           |
| ↓ 中戻る • ⇒ • 🎱 🙆 🙆   | ऄ│ ②検索 函お気に入り ③メディ                    | ለም 🥝 💁 🚭 🖻                                                                                                    |       |     |       |      | リンク <b>&gt;</b> |
| アドレス(D) (           | o-kyoto.co.jp:81/pls/bacrex2_dad/Rv24 | 1_InpFrame                                                                                                    |       |     |       |      | ▶ 🔗移動           |
| BACREX              | 納品                                    | 確定データ入                                                                                                    | カ(EOS | S分) |       | 作成日: | 2007/01/28      |
| 納品データ     伝票番       | 号 社名                                  | 店コード                                                                                                    | 店:    | 名   | 部門コート |      |                 |
|                     | 取引先名                                  | ·····································                                                                          | 約品日   |     | 売区分   |      |                 |
|                     |                                       |                                                                                                    |       |     |       | 受注   | 一覧表             |
| 行JANコード             | 商品名 1                                 |                                                                                                    | 商品名2  | 納品数 | 原単価   | 原価金額 | 売単価             |
|                     |                                       |                                                                                                    |       |     |       |      |                 |
|                     |                                       |                                                                                                    |       |     |       |      |                 |
|                     |                                       |                                                                                                    |       |     |       |      |                 |
|                     |                                       |                                                                                                    |       |     |       |      |                 |
|                     |                                       |                                                                                                    |       |     |       |      |                 |
|                     |                                       |                                                                                                    |       |     |       |      |                 |
|                     |                                       |                                                                                                    |       |     |       |      |                 |
|                     |                                       |                                                                                                    |       |     |       |      |                 |
|                     |                                       |                                                                                                    |       |     |       |      |                 |
|                     |                                       |                                                                                                    |       |     |       |      |                 |
|                     |                                       |                                                                                                    |       |     |       | 泉価   | 金額合計            |
|                     |                                       |                                                                                                    |       |     |       |      |                 |
| XII                 |                                       | and and a second second second second second second second second second second second second second second se |       |     | 取消    | 伝票削除 |                 |
| ,<br>どうが表示されました     |                                       |                                                                                                    |       |     |       |      | ネット <i>//.</i>  |

伝票番号を直接入力するか、画面内の受注一覧表ボタンを押して伝票を呼び出して下さい。 伝票番号入力後、画面内のどこかをクリックするとデータが呼び出されます。

| 参 納品確定データス<br>ファイル(E) 編集 | 、力(EOS分)- Microsoft Internet Explorer<br>集(E) 表示(V) お気に入り(A) ツール(T) | ヘルプ( <u>H</u> )      |                                         |                                         |               |               |               |
|--------------------------|---------------------------------------------------------------------|----------------------|-----------------------------------------|-----------------------------------------|---------------|---------------|---------------|
| <br>↓ Ҿ 戻る ▼ ➡ ▼         |                                                                     | -<br>⑦メディア 🎯 💁 🎒 🖬 . | 8                                       |                                         |               |               | ן<br>זי ליכון |
| アドレス( <u>D</u> ) 🙋 htt   | tp://www.sato-kyoto.co.jp:81/pls/bacrex2_da                         | d/Rv24_InpFrame      |                                         |                                         |               |               | ▼ 🔗移動         |
| BACREX                   | <b>#</b>                                                            | <b>h品確定データ</b> ブ     | <b>、カ(EOS分</b>                          | (1                                      |               | 作成日:2         | 007/01/28     |
| 納品データ                    |                                                                     | 店コード<br>00077        | 店名                                      |                                         | 部門コード<br>0006 |               |               |
|                          |                                                                     | I                    |                                         |                                         |               |               |               |
| ях515сц —<br>К           |                                                                     | 発注日                  | 約品日 便                                   |                                         | 読区分           |               |               |
| 012345                   |                                                                     | 2007/01/28           | 2007701729                              |                                         |               |               |               |
|                          |                                                                     |                      |                                         | and and and and and and and and and and |               | 受注            | <b>-</b> 覧表   |
| 行 J A N ⊐ -              | -ド 商品名                                                              | 1                    | 商品名2                                    | 納品数                                     | 原単価           | 原価金額          | 売単価           |
| 1 6666-7777              |                                                                     |                      | 999999999999999999999999                | 1.0                                     | 111.00        | 111           | 222           |
| 2 6666-7777              | ′777  ++++++++++++++++++++++++++++++++++                            |                      | 888888888888888888888888888888888888888 | 1.0                                     | 111.00        | 111           | 222           |
| 3 6666-7777              | 777 GGGGGGGGGGGGGGGGGGG                                             |                      | דרדרדרדרדרדרדר                          | 1.0                                     | 111.00        | 111           | 222           |
| 4 6666-7777              | 777 FFFFFFFFFFFFFFFFFF                                              |                      | 666666666666666666666666666666666666666 | 1.0                                     | 111.00        | 111           | 222           |
| 5 6666-7777              | 777 EEEEEEEEEEEEEEEE                                                |                      | 555555555555555555555555555555555555555 | 1.0                                     | 111.00        | 111           | 222           |
| 6 6666-7777              |                                                                     |                      | 444444444444444444444444444444444444444 | 1.0                                     | 111.00        | 111           | 222           |
| 7 6666-7777              | 777 CCCCCCCCCCCCCCCCCCC                                             |                      | 3333333333333333333333333               | 1.0                                     | 111.00        | 111           | 222           |
| 8 6666-7777              | 777 BBBBBBBBBBBBBBBBBBBBBBBBBBBBBBBBBB                              |                      | 222222222222222222222222222222222222222 | 1.0                                     | 111.00        | 111           | 222           |
| 9 6666-7777              |                                                                     |                      | 11111111111111111111111                 | 1.0                                     | 111.00        | 111           | 222           |
|                          |                                                                     |                      |                                         |                                         |               | 原価金           | 「「合計」         |
|                          |                                                                     |                      |                                         |                                         |               |               | 999           |
| V=                       |                                                                     |                      |                                         |                                         | 取消            | <u>存要省((存</u> | 谷織            |
| x=1 、                    |                                                                     |                      |                                         |                                         | 4A/H          | LA SIST 1PU   | H IA          |
| 🕑 ページが表示され               | ほした                                                                 |                      |                                         |                                         |               |               | ・ネット          |

納品数に修正があれば、納品数を変更して登録ボタンをクリックして下さい。 発注数より大きな値の納品数は入力しないで下さい。(入力できますが、登録できません。) <u>弊社がデータ作成処理をするAM3:00まで(当日中)は、何度でも呼び出して修正が出来ます。</u> ⑥納品一覧表ボタンをクリックすると、納品明細書条件入力画面になります。

| 叠 納品明細書 - Microsoft Internet Explorer                                    |                 |
|--------------------------------------------------------------------------|-----------------|
| ファイル(E) 編集(E) 表示(V) お気に入り(A) ツール(T) ヘルプ(H)                               | 100 A           |
| ◆戻る・→・② 図 3 3 ◎検索 画お気に入り ◎パディア 3 ◎ 見・● 回 目                               | リンク <b>&gt;</b> |
| アドレス(1) 🍘 http://www.sato-kyoto.co.jp81/pls/bacrex2_dad/Rv25_LstDlvWhere | ▼ ⊘移動           |
|                                                                          |                 |
| 条件を指定してください。                                                             | 表示(印刷)          |
| あ) ページがまテキカキ! ケ                                                          |                 |
|                                                                          |                 |

指定納品日を入れて、表示ボタンをクリックして下さい。 納品日を入れずに表示ボタンをクリックすると、サーバーにあるすべてのデータが表示されます。

| 参納品明細書 - Microsoft Internet Explorer<br>ファイル(E) 編集(E) 表示(W) お気に入り(A) ツール(E) ヘルプ <sup>4</sup>                                                                                                    | Э                                       |                                   |                          |                         | <u> ×</u>                  |
|----------------------------------------------------------------------------------------------------|-----------------------------------------|-----------------------------------|--------------------------|-------------------------|----------------------------|
| 中 戻る マ → マ ② ② ③ △ ◎ 検索 ■お気に入り ③ナディ     アドレス(0) ⑧ http://www.sato-kyoto.co.ip.81/serviets2/Bacrex.Wp01                                                                                                    | 7 🧭 🔂 🖨 🗐 🗐 🗐                           |                                   |                          |                         | 」リンク <sup>≫</sup><br>▼ ∂移動 |
| BACREX                                                                                                    | 納品明約                                    | 田書                                |                          | 作                       | ▲<br>成日:2007/01/28         |
|                                                                                                    |                                         |                                   |                          |                         |                            |
| K. K. 919                                                                                                    | *** 納 品 明 細                             | 書 ***                             | 作成占: 2007                | 年 01月 28日 PAGE:1/1      |                            |
| 湖島日: 2007年01月29日 店舗 :00077 ≯水≯"→≯<br>第7門 :0005<br>取引知:01234532323.K.K                                                                                                    |                                         | 伝蒙区分: 11<br>(使 :<br>)<br>特売区分: 00 | 売禄区分:<br>売出し日:           |                         |                            |
| 伝酵番号 行 関語コード 間 語 右1<br>「ANコード 間 語 右2<br>000111112-1 2222373737 HIIIIIIIIIIIIIIII<br>000111112-1 2222373737 HIIIIIIIIIIIIIIII                                                                                                    | 入数 単位<br>ケース<br>1                       | 希祖教 納品教<br>1.0 1.0                | 原業価 原価金額<br>111-00 111   | 売単価 売価金額 編巻<br>272 222  |                            |
| 2 2222373737 HEREFERENCERENE<br>6666-7777777 5555555555555555<br>3 2222373737 000000000000000000                                                                                                    | 1<br>1<br>1                             | 1.0 1.0<br>1.0 1.0                | 111.00 111<br>111.00 111 | 222 222<br>222 222      |                            |
| 6000-1111111     1111111111111     4 2222313333     FPEFFFFFFFFFFFFFFFFF     6000-111111     600000000000000     5 222231333     5 22223133     5 22223133     5 22223133     5 22223133     5 22223     5 2223     5 2223     5 2223     5 222     5 222     5 222     5 222     5 222     5 22     5 22     5 22     5 22     5 22     5 22     5 2     5 2     5 2     5 2     5 2     5 2     5 2     5     5     5     5     5 | 1<br>1<br>0<br>1                        | 1.0 0.0<br>1.0 0.0                | 111.00 0<br>111.00 0     | 222 0<br>222 0          |                            |
| 0000-7/17/17 555555555555555<br>5 2222371913 DioDotoDotoDotoDoto<br>5005-7/17/17 4444444444444<br>7 27272719191                                                                                                    | 0<br>1<br>1                             | 1.0 1.0                           | 111.00 111               | 222 222                 |                            |
| 6000-1111117     503 535 53 53 53 53 53     2222231113     Disebioisedeebioisedeebi     6000-1111117     2222222222222222222222222222                                                                                                    | 1 1 1 1 1 1 1 1 1 1 1 1 1 1 1 1 1 1 1 1 | 1.0 1.0                           | 111.00 111               |                         |                            |
| 9 22.22.2311113 AAAAAAAAAAAAAAAAAAAAAAAAAAAAAAAA                                                                                                    | 1                                       | 1.0 1.0                           | 111.00 111<br>III        | 222 222<br><u>1.554</u> |                            |
|                                                                                                    |                                         |                                   |                          |                         |                            |
|                                                                                                    |                                         |                                   |                          |                         | -                          |
|                                                                                                    |                                         |                                   | A4                       | :横                      | 1/1ページ                     |
|                                                                                                    | 2部印刷しる                                  | ckæl.                             | 一括印刷                     | ▲ ベージ指定印刷               | フリンタ設定                     |

2部印刷してください。

1部はセンター控え、もう1部は店舗控え(店舗確認用)です。 弊社が納品確定処理をするまで(入力した当日中)しか、表示・印刷できません。 ⑦受領一覧表をクリックすると受領一覧表条件入力画面になります。

| 叠 受領一覧表 - Microsoft Internet Explorer                                   |                      |
|-------------------------------------------------------------------------|----------------------|
| 」ファイル(E) 編集(E) 表示(V) お気に入り(A) ツール(I) ヘルプ(H)                             |                      |
| 午戻る ▼ → ▼ ③ 図 凸   ③検索 国お気に入り ③メディア ③ 国・ → 回 回                           | ] ຫຼັງນາງ <b>»</b> . |
| Jアドレスの 🥘 http://www.sato-kyoto.co.jp81/pls/bacrex2_dad/Rv20_LstRptWhere | ▼ 🔗移動                |
| 受領一覧表条件                                                                 |                      |
| 条件を指定してください。<br>納品日<br>~                                                |                      |
|                                                                         |                      |
| (2) ページが表示されました                                                         | ///   ///   ///      |

指定納品日を入れて、表示ボタンをクリックして下さい。 納品日を入れずに表示ボタンをクリックすると、サーバーにあるすべてのデータが表示されます。

| 🥙 受領一覧表 -                   | Microsoft Internet Explorer            |                                                         |             |              |         |       |                 |                |         |                 |              | ×  |
|-----------------------------|----------------------------------------|---------------------------------------------------------|-------------|--------------|---------|-------|-----------------|----------------|---------|-----------------|--------------|----|
| <br>ファイル( <u>F</u> ) 編      | 潗(E) 表示(⊻) お気に2                        | (り(A) ツール(T) ヘルプ                                        | θ           |              |         |       |                 |                |         |                 | 1            |    |
| ⇔戻る • ⇒                     | - 🕑 🖸 🖄 🔍検索                            | 🗟 お気に入り 🎯 メディ                                           | 7 🎯 🖪 🗗 🗗 🖬 | a 🖻          |         |       |                 |                |         |                 | リンク          | »  |
| -<br>  アドレス( <u>D</u> ) 🙆 r | http://www.sato-kyoto.co.jp:           | 81/servlets2/Bacrex.Wp01                                | .Wp01_Print |              |         |       |                 |                |         |                 | ▼ 🔗移動        | h. |
| , ,-                        | -                                      |                                                         | 517 N2      | - 154-       | <b></b> |       |                 |                |         |                 |              |    |
| BACREX                      |                                        |                                                         | <b>文</b> 词  | し一覧          | 衣       |       |                 |                |         | 作成              | 日:2007/01/28 | _  |
|                             | 1/2 🕨 🕨 🕅 75%                          | I I 🖸 🔂                                                 |             |              |         |       |                 |                |         |                 |              |    |
|                             |                                        | 1                                                       |             |              |         |       |                 |                |         |                 | <b>_</b>     |    |
|                             |                                        |                                                         |             |              |         |       |                 |                |         |                 |              |    |
|                             | K.K \$19                               |                                                         | *** 受 領     | 一覧表          | ž ****  |       | 作成日             | 1:2007年 01月    | ₹28⊟ PA | GE: 1/2         |              |    |
|                             | 納品日: 2005年 09月 18日                     | 店舗 : 000.77 疗スト疗*-疗                                     |             | <br>伝算       | 医分:11   |       | 光摄区分:<br>第1411日 |                |         |                 |              |    |
|                             |                                        | 版引角:055789-05ER                                         |             | い、特売         | 医分:00   |       | 2000            |                |         |                 |              |    |
|                             | 伝家香号 行 南品コード<br>「ANコード                 | 間 品 右1<br>間 品 右2                                        |             | 大数 単位<br>ケース | 希注款     | 新品数   | 原革価             | 原価金額           | 売単価     | 光価金額            |              |    |
|                             | 000111111-1 2222271111<br>6666-1111111 | 000000000000000000000000000000000000000                 |             | 1            | 1.0     | 10.0  | 111.00          | L 110          | 222     | 2,220           |              |    |
|                             | 2 2222233333<br>6666-111111            | 6 00 00 00 00 00 00 00 00 00 00 00 00 00                |             | 1            | 1.0     | 10.0  | 111.00          | L 110          | 222     | 2,220           |              |    |
|                             | \$ 22,22,27 YY YY<br>6666-7777777      | 50505050505050505050<br>505050505050505050              |             | 1            | 1.0     | 10. Q | 111.00          | L 110          | 222     | 2,220           |              |    |
|                             | 4 22.22.23 YY YY<br>6666 - 7 7 7 7 7 7 | DD0D0D0D0D0D0D0D0D0D0D0<br>444444444444444              |             | 1            | 1.0     | 10.0  | 111.00          | L 110          | 222     | 2,220           |              |    |
|                             | \$ 22,22,23 YY YY<br>6666-77777777     | 5 55 55 55 55 55 55 55 55 55 55                         |             | 1            | 1.0     | 10.0  | 111.00          | L 110          | 222     | 2,220           |              |    |
|                             | 6 22.22.23 YY YY<br>6666 - 7777777     | F FF FF FF FF FF FF FF FF FF FF FF F                    |             | 1            | 1.0     | 10.0  | 111.00          | L 110          | 222     | 2,220           |              |    |
|                             | 7 22222201111<br>6666-77777777         | 600000000000000000000000000000000000000                 |             | 1            | 1.0     | 10.0  | 111.00          | L 110          | 222     | 2,220           |              |    |
|                             | 8 22.22.271111<br>6666-7777777         |                                                         |             | 1            | 1.0     | 10. Q | 111.00          | L 110          | 222     | 2,220           |              |    |
|                             | 9 2222211111<br>9595-111111            | 1 11 11 11 11 11 11 11 11 11 11 11 11 1                 |             | i            | 1.0     | 10. Q | 111.00          | L 110<br>9,990 | 222     | 2,220<br>19,980 |              |    |
|                             | 000111112-1 ZZZZZYYYYY                 | инининини                                               |             | 1            | 1.0     | 10.0  | 111.00          | L 110          | 222     | 2,220           |              |    |
|                             | 0000-11111<br>2 22222011111            | 9 99 99 99 99 99 99 99 99 99<br>HEREELEREELEREELEREELER |             | 1            | 1.9     | 10.0  | 111.00          | L 110          | 222     | 2,220           |              |    |
|                             | 6666-7777777<br>3 2222279393           | :                                                       |             | 1            | 1.0     | 10.0  | 111.00          | L 110          | 222     | 2,220           |              |    |
|                             | 6666-7777777<br>4 72727777777          | 7 77 77 77 77 77 77 77 77 77 77 77                      |             | 1            | 1.0     | 10.0  | 111.00          | 1, 110         | 222     | 2.220           |              |    |
|                             | 6666-7171777<br>5 7272727011177        | 50500505050505050505050505                              |             | 1            | 1.0     | 10.0  | 111.00          | 1, 110         | 222     | 2.220           |              |    |
|                             | 6666-111111                            | 5 55 55 55 55 55 55 55 55 55                            |             | î            |         |       |                 |                |         | -/              | ▼            |    |
|                             |                                        |                                                         |             |              |         |       |                 | A4: 横          |         | _               | 172ページ       |    |
| メニューヘ                       | 戻る                                     | 確認                                                      |             |              |         |       | 一括印刷            | 到 /            | ベージ指定   | 它印刷             | ブリンタ設定       | -  |
| ど ページが表示さ                   | れました                                   |                                                         |             |              |         |       |                 |                |         |                 | インターネット      |    |

表示後、受領一覧表をプリントして下さい。 プリントに関わらず、『確認』ボタンをクリックすると次回弊社受領処理以降表示されなくなります。 『確認』ボタンをクリックしない場合、2ヶ月間表示されます。

受領一覧表は必ず納品日に確認して下さい。 受領一覧表にないデータは請求できません。

## ⑧請求データ入力ボタンをクリックすると、請求データ入力画面になります。

| 🍯 請求5        | データ入力         | – Microsoft Inte | rnet Explorer        |                 |             |      |     |      |       |              | <u> </u>     |
|--------------|---------------|------------------|----------------------|-----------------|-------------|------|-----|------|-------|--------------|--------------|
| 771)         | レ(E) 編        | 集(E) 表示(⊻)       | お気に入り( <u>A</u> )    | ツール(エ) ヘル       | プ(H)        |      |     |      |       |              | <u></u>      |
| ← 戻          | ઢ • ⇒ ં<br>ભા | · 🕲 🖄 🖓          | ② 検索   圖 お           | 気に入り (愛)メラ      | F17 🎯 🔤 •   |      |     |      |       |              | <u>リンク »</u> |
| ] / ۴ レス     | @  €] ht      | tp://www.sato-k  | (yoto.co.jp:81/pls/t | bacrex2_dad/Rv0 | 08_InpFrame |      |     |      |       |              | ▶            |
| BAG          | Rex           |                  |                      |                 | 請           | 求デー  | タ入力 |      |       | 作成日:200      | 07/01/28     |
|              | <b>i</b>      | 該書番号             |                      | 請求会             | 社 取引        | 先コード | 取弓  | 先名   | 締日    |              |              |
|              | 00000         | 0001             | 参照                   |                 |             |      |     |      |       |              |              |
|              |               |                  |                      |                 |             |      |     |      |       | 受領一覧表        |              |
|              |               | 行番号 勇            | 総注伝票番号               | 伝票区分            | 店コード        |      | 店名  | 部門コー | ド 納品日 | 請求金額         |              |
|              | 削除            | 1                |                      |                 |             |      |     |      |       |              |              |
|              | 削除            | 2                |                      |                 |             |      |     |      |       |              |              |
|              | 削除            | 3                |                      |                 |             |      |     |      |       |              |              |
|              | 削除            | 4                |                      |                 |             |      |     |      |       |              |              |
|              | 削除            | 5                |                      |                 |             |      |     |      |       |              |              |
|              | 削除            | 6                |                      |                 |             |      |     |      |       |              |              |
|              | 削除            | 7                |                      |                 |             |      |     |      |       |              |              |
|              | 削除            | 8                |                      |                 |             |      |     |      |       |              |              |
|              | 削除            | 9                |                      |                 |             |      |     |      |       |              |              |
|              | 削除            | 10               |                      |                 |             |      |     |      |       |              |              |
|              | 削除            | 11               |                      |                 |             |      |     |      |       |              |              |
|              | 削除            | 12               |                      |                 |             |      |     |      |       |              |              |
|              | 削除            | 13               |                      |                 |             |      |     |      |       |              |              |
|              | 削除            | 14               |                      |                 |             |      |     |      |       |              |              |
|              | 削除            | 15               |                      |                 |             |      |     |      |       |              | _            |
| )<br>(色) ページ | ・<br>りが表示され   | 1ました             |                      |                 |             |      |     |      |       | -<br>0 129-2 | <u>پار</u>   |

## 請求書番号は自動付番されます。 請求会社・取引先コード・締日を入力して下さい。

右上の受領一覧表ボタンをクリックします。 別画面で受領一覧表画面がでます。

| 💕 受領一覧表 - Mic | crosoft Internet Explorer              |            |                                         |      |         |       |        |
|---------------|----------------------------------------|------------|-----------------------------------------|------|---------|-------|--------|
|               |                                        | 受領一        | ·覧表                                     |      |         |       |        |
|               |                                        |            |                                         |      |         |       | 4/6ページ |
| 伝票選択          |                                        |            |                                         |      |         |       |        |
|               |                                        |            |                                         |      |         |       |        |
| 伝票番号          | 社名                                     | 店コード       | 店                                       | 名    | 部       | 門コード  |        |
| 000111111     | К.К サトウ                                | 00077      | テスト デ゛ータ                                |      | 00      | 06    |        |
| 取引先コート        | こ 取引先名                                 | 発注日        | 約品日 伝票                                  | 区分   | 便 *     | 売区分   |        |
| 056789        | USER                                   | 2006/09/18 | 2006/09/18 11                           |      | 00      |       |        |
| 行JANコー        | - ド 商品名1                               |            | 商品名 2                                   | 納品数  | 原単価     | 原価金額  | 売単価    |
| 1 6666-7777   | 777 ААААААААААААААААААА                | 0          | DOCCCCCCCC00DDDDDD                      | 10.0 | 111.00  | 1,110 | 222    |
| 2 6666-7777   | 7777 BBBBBBBBBBBBBBBBBBBBBBBBBBBBBBBBB | 4          | 222222222222222222222222222222222222222 | 10.0 | 111.00  | 1,110 | 222    |
| 3 6666-7777   | 777 CCCCCCCCCCCCCCCCCCC                |            | 33333333333333333333333333              | 10.0 | 111.00  | 1,110 | 222    |
| 4 6666-7777   | 777 DDDDDDDDDDDDDDDDDDDD               | 4          | 444444444444444444444444444444444444444 | 10.0 | 111.00  | 1,110 | 222    |
| 5 6666-7777   | 7777 EEEEEEEEEEEEEEEE                  | Į          | 555555555555555555555555555555555555555 | 10.0 | 111.00  | 1,110 | 222    |
| 6 6666-7777   | 777 FFFFFFFFFFFFFFFFFF                 | ł          | 666666666666666666666666666666666666666 | 10.0 | 111.00  | 1,110 | 222    |
| 7 6666-7777   | 777 GGGGGGGGGGGGGGGGGGGG               | -          | דרדרדרדרדרדר                            | 10.0 | 111.00  | 1,110 | 222    |
| 8 6666-7777   |                                        | 8          | 388888888888888888888888888888888888888 | 10.0 | 111.00  | 1,110 | 222    |
| 9 6666-7777   |                                        | 9          | 99999999999999999999999                 | 10.0 | 111.00  | 1,110 | 222    |
|               |                                        |            | A STATE OF A STATE                      |      | and the |       |        |
| 前ページ          | 次ページ                                   |            | 選                                       | 沢    | 戻る      |       | 閉じる、   |

請求する伝票に対して、左上の伝票選択のチェックボックスをクリックして①にします。 右側下の選択ボタンをクリックすると伝票選択の②が消え、請求データ入力画面に追加されます。

### 受領一覧表から請求データを追加します。

| REX       |             | តិ    | 家テーダ人力                        |      |            | 作成日:2007/  |
|-----------|-------------|-------|-------------------------------|------|------------|------------|
| <u>請求</u> | 書番号         | 請求会社取 | 引先コード ほうしん                    | 网先名  | 締日         |            |
| 00000000  | <u>ˈ</u> 参照 |       |                               |      |            |            |
|           | 来早          |       | ·                             |      | ▶ 200日     | [項一見衣]<br> |
| 削除        | 1 000111111 | 00077 | ריין<br>דער ד <sup>י</sup> -א | 0006 | 2006/09/18 | 9,990      |
| 削除        | 2 000111112 | 00077 | デスト デ <sup>*</sup> ータ         | 0006 | 2006/09/18 | 9,990      |
|           | 3           |       |                               |      | ++         |            |
| 削除        | 4           |       |                               |      |            |            |
| 削除        | 5           |       |                               |      |            |            |
| 削除        | 6           |       |                               |      |            |            |
| 削除        | 7           |       |                               |      |            |            |
| 削除        | 8           |       |                               |      |            |            |
| 削除        | 9           |       |                               |      |            |            |
| 削除        | 10          |       |                               |      |            |            |
| 削除        | 11          |       |                               |      |            |            |
| 削除        | 12          |       |                               |      |            |            |
| 削除        | 13          |       |                               |      |            |            |
| 削除        | 14          |       |                               |      |            |            |
| 削除        | 15          |       |                               |      |            |            |
| が表示されまし   | t           |       |                               |      |            | 🥑 インターネット  |
| 削除        | 18          |       |                               |      |            |            |
| 削除        | 19          |       |                               |      |            |            |
| 削除        | 20          |       |                               |      |            |            |

1伝票で20件まで追加できます。

伝票の追加が出来ましたら、登録ボタンをクリックしてサーバーに登録して下さい。

⑨請求一覧表ボタンをクリックすると請求一覧表画面になります。

表示後、請求一覧表をプリントして下さい。

請求一覧表は御社控えです。弊社にお送りいただく必要はありません。

請求一覧表のプリント及び請求データの修正は、弊社がデータ取込を行うまで可能です。

データ取込は、毎月14日・24日・27日・1日・4日に行いますが、カレンダーの関係で前後する事があります。

請求データの作成は締日後3日以内に完了しておいて下さい。

10入金一覧表ボタンをクリックすると、支払案内書の画面になります。(現在未対応です)

| 🕗 支払案内書 - Microsoft Internet Explorer                                                                                                    |                                                                                             |                               |
|----------------------------------------------------------------------------------------------------|---------------------------------------------------------------------------------------------|-------------------------------|
| 」 ファイル(E) 編集(E) 表示(V) お気に入り(A) ツール(T) ヘルプ(H)                                                                                                    |                                                                                             |                               |
| 午戻る • → - 🎱 🗗 🖓 🖗 🗟 お気に入り 🧐 メディア 🧭                                                                                                    | B- 4 e B                                                                                    | 」<br>」リンク <b>※</b>            |
| アドレス(D) (値) http://www.sato-kyoto.co.jp:81/servlets2/Bacrex.Wp01.Wp01_P                                                                                                    | int                                                                                         | ▼ 🤗移動                         |
| BACREX                                                                                                    | 支払案内書                                                                                       | ►<br>作成日:2007/01/28           |
|                                                                                                    |                                                                                             |                               |
|                                                                                                    |                                                                                             |                               |
|                                                                                                    |                                                                                             |                               |
| 株式会社: さとう<br>時代出, http://docs                                                                                                    | *** 支松 毙 內 書 *** ###88:200                                                                  | 144 01,9 28 B PAGE: 1/1       |
| 4377 A. 104,7900<br>4377 - 11년 - 11년 - 11년 - 11년 - 11년 - 11년 - 11년 - 11년 - 11년 - 11년 - 11년 - 11년 - 11년 - 11년 - 11년<br>- 11년 - 11년 - 11년 - 11년 - 11년 - 11년 - 11년 - 11년 - 11년 - 11년 - 11년 - 11년 - 11년 - 11년 - 11년 - 11년 - 11년 - 11년 - 11 | メスロー 1000 年 ビス 30日 第日 1000 年 ビス 10日<br>解釈 美人<br>の(3)が2019<br>2017 1001 101<br>2017 1000 110 | 特伦全域 天¥全域<br>10,000<br>10,000 |
|                                                                                                    | -17 77 July 190                                                                             |                               |
|                                                                                                    |                                                                                             |                               |
|                                                                                                    |                                                                                             |                               |
|                                                                                                    |                                                                                             |                               |
|                                                                                                    |                                                                                             |                               |
|                                                                                                    |                                                                                             |                               |
|                                                                                                    |                                                                                             |                               |
|                                                                                                    |                                                                                             |                               |
|                                                                                                    |                                                                                             |                               |
|                                                                                                    |                                                                                             |                               |
|                                                                                                    |                                                                                             |                               |
|                                                                                                    |                                                                                             |                               |
|                                                                                                    | 行军牧政 建水金银合针 讯留金银合针 根                                                                        | 医血液合剂 天际血液合剂                  |
|                                                                                                    | 2 LUM.000                                                                                   | 14 600 1, 000,000             |
|                                                                                                    |                                                                                             |                               |
|                                                                                                    |                                                                                             | A4:横   1/1ページ                 |
| メニューへ 確認                                                                                                    | 一括印刷                                                                                        | □刷 ベージ指定印刷 ブリンタ設定 ▼           |
|                                                                                                    |                                                                                             |                               |

表示後、支払案内書をプリントして下さい。 プリントに関わらず、『確認』ボタンをクリックすると次回弊社支払処理以降表示されなくなります。 『確認』ボタンをクリックしない場合、2ヶ月間表示されます。